## 馆藏书目查询路径更新通知

由于图书馆服务平台的全面更新升级改造,原有馆藏书目查询路径已不再适用,现查询方式更新如下:

#### 方式一:微信公众平台查询(手机端便捷查询)

 1、关注"南通职业大学图书馆"微信公众平台或扫描下面"南通职业大学 图书馆二维码"后,点击"我的图书馆",进入"微服务大厅"

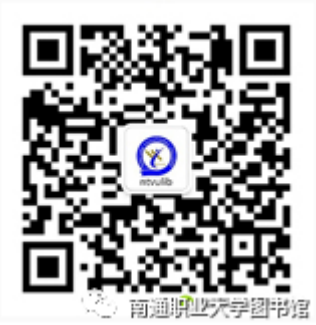

2、点击"绑定/解绑",绑定学号/工号

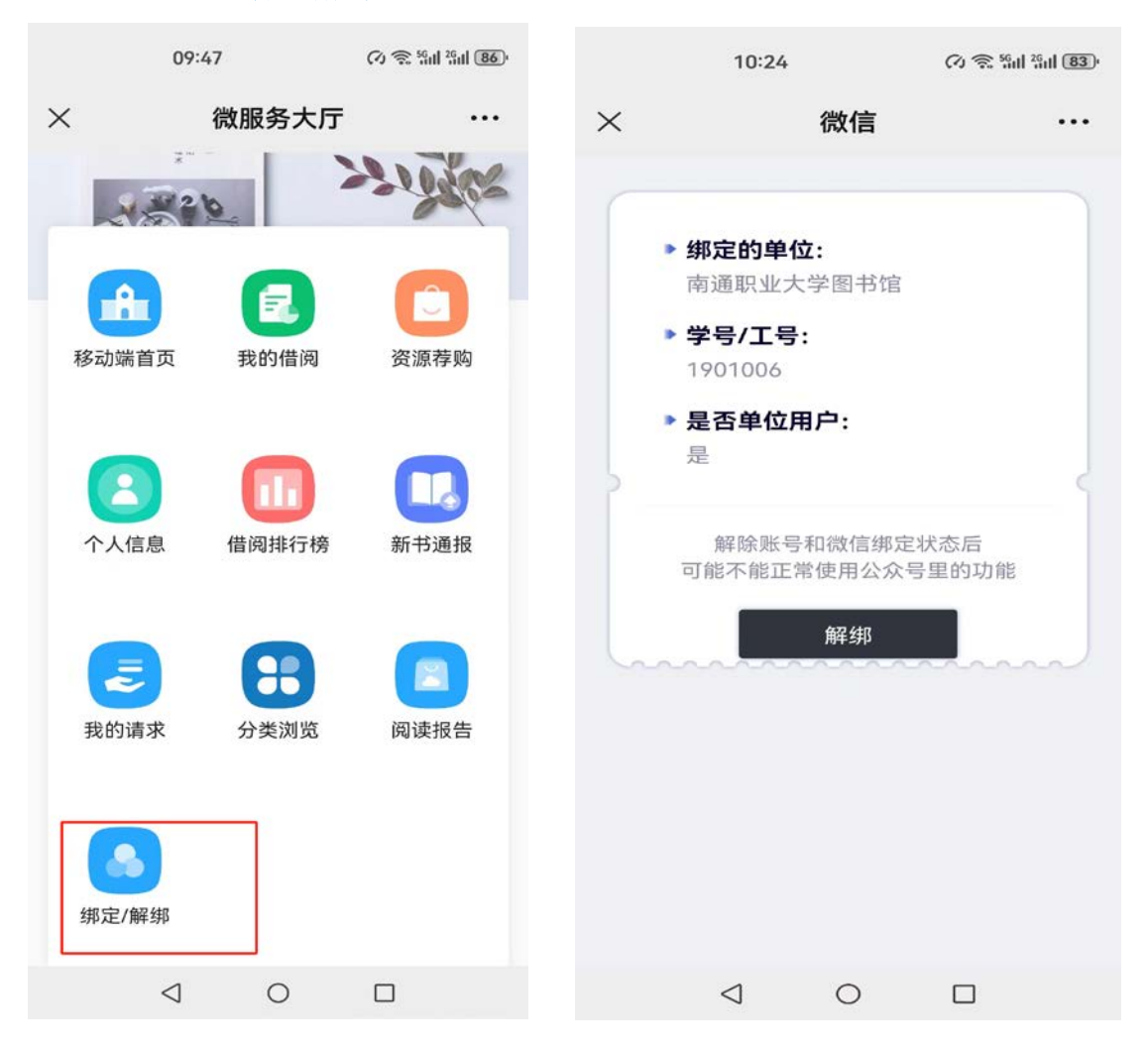

3、点击"**移动端首页**",可进行馆藏资源的检索,并可查询自己已借阅的图书 书目。

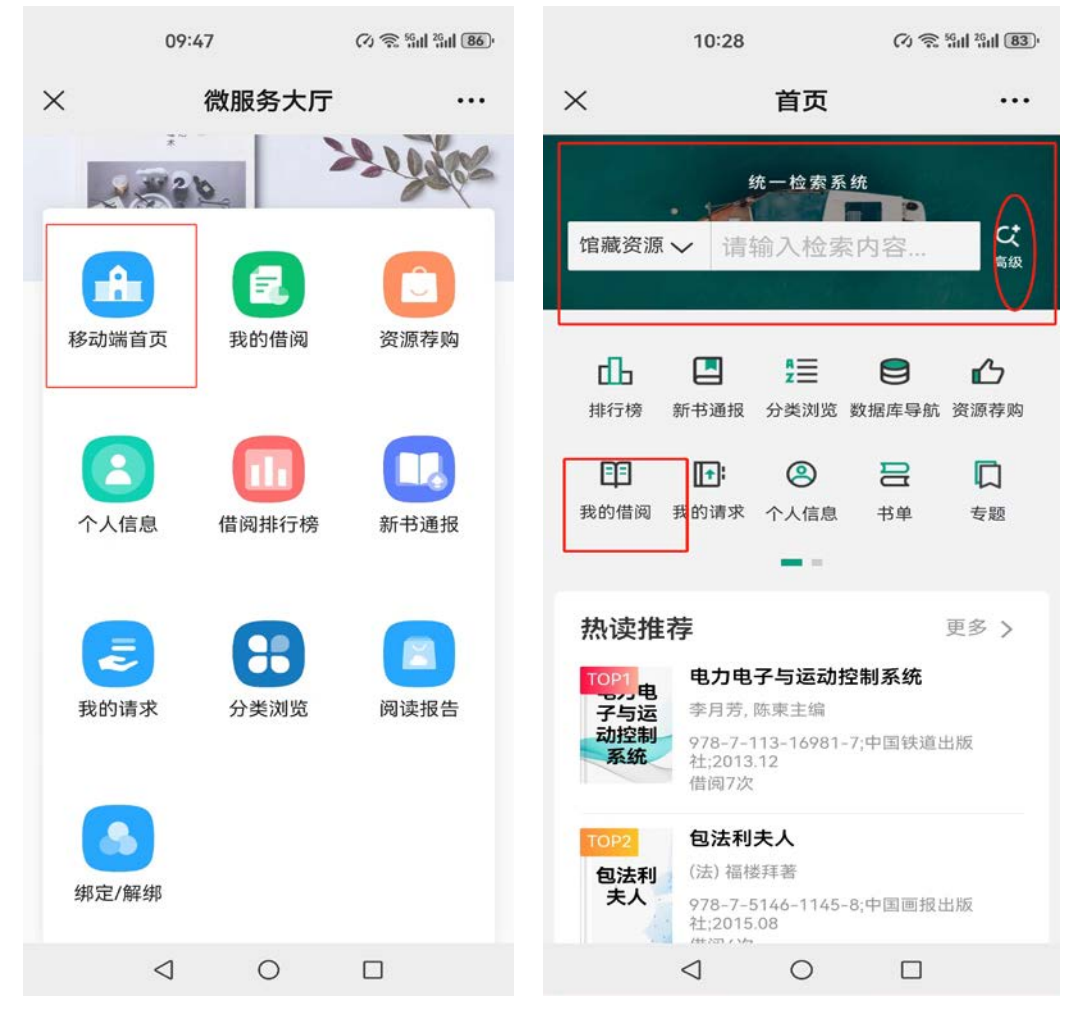

## 方式二: PC 端登录查询

1、校内 PC 端登录南通职业大学图文信息中心网站 (https://i.ntvu.edu.cn/),点击下图所示的"馆藏书目检索"

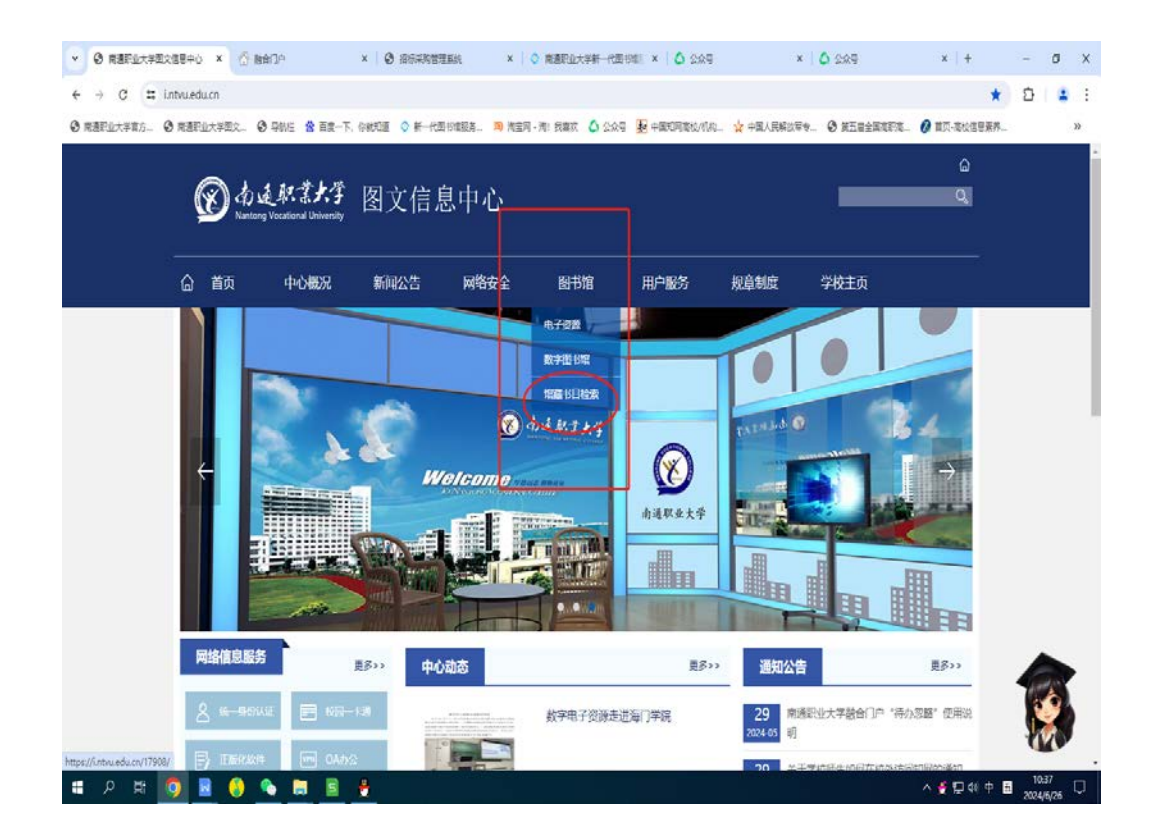

### 或下图所示的"图书管理系统登录"

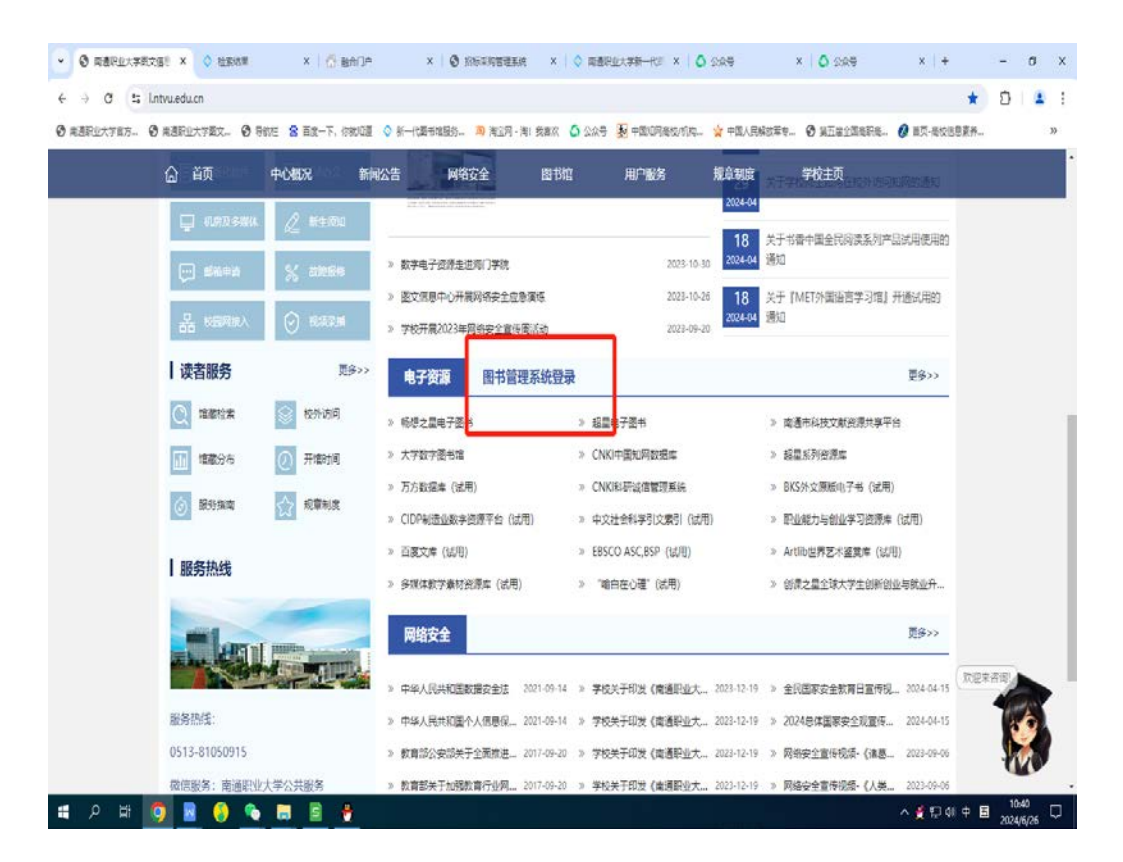

2、点击右上角的"登录"

| ← → ♂ (11 findntvuli                  | ibsp.cn/#/searchList |                                                                                     |                      | * 0 4 :                                 |
|---------------------------------------|----------------------|-------------------------------------------------------------------------------------|----------------------|-----------------------------------------|
| 统一检索系                                 | ·统                   | ar-1. male o s-icebals. N nation 14: aan o 1299 30<br>2020: 2020: 2020: 2020: 2020: | 22012 47-5           | Salazzarra. (2 al accessa. »<br>        |
|                                       | 1747 ×               | erze v malarcona<br>Hranchizar Aga                                                  | 检索                   | 相要中检索 高级检索                              |
| 聚类条件                                  |                      |                                                                                     |                      |                                         |
| 资料类型<br>图书(9)                         | 《 共9分<br>数<br>起 1 (図 | +) 把重切由除丁字其他 \$\$256                                                                | 祖关度                  | ✓ 详備 ✓ 10条页 ✓ 《上一页 下一页 ><br>続本(2)/可備(2) |
| <b>资源关型</b><br>                       | ^                    |                                                                                     |                      |                                         |
| <b>昭編地</b><br>自然科学书借周1室(9)<br>下頭书本(3) | ^ <u> </u>           | 内容与描音描述:本も是(过生活中面」2基本)的第三体数时,作者在3<br>11 社會が出版下支算法                                   | 单一板的基础上系统的讲述了任星型中指导。 | ④的基础工艺、加加 7 1 2 物理基础和                   |
| ■ 样本书室(2)<br>主版                       | ^                    |                                                                                     |                      | 日料词承                                    |
| 重成电路工艺(3)<br>重版电路工艺(3)<br>展开全部        | 3 (7                 |                                                                                     |                      | (武率(2))可做(1)                            |
| 出版发行日期                                | 3. (10               | 3 Interaction Contraction Contraction State                                         |                      |                                         |
| 🖬 ନ 🖽 👩 🖪                             | l 🚯 🗞 🖿              |                                                                                     |                      | へ 🔮 🖵 🕸 中 国 2024/0/26 🖵                 |

3、选择"统一认证",输入校园门户的帐号密码,进入上图所示的统一检 索系统页面

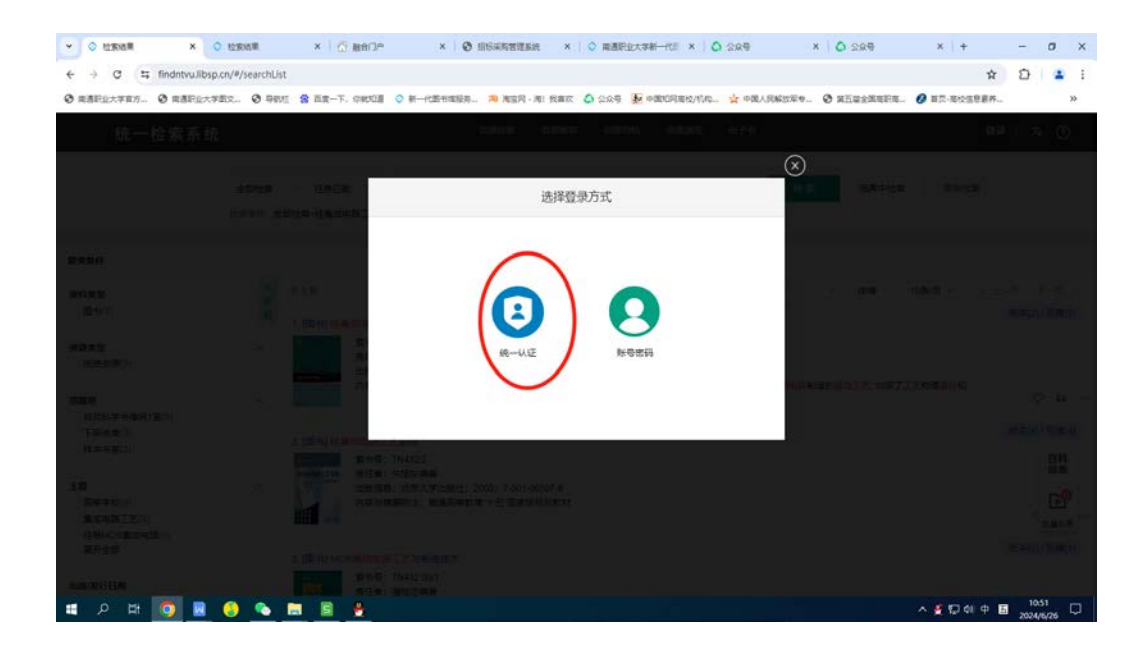

# 方式三:"学习通"APP 查询

1、未下载学习通 APP 的,请扫码查看学习通登录注册说明,已注册登录的 请忽略。

学习通登录注册说明

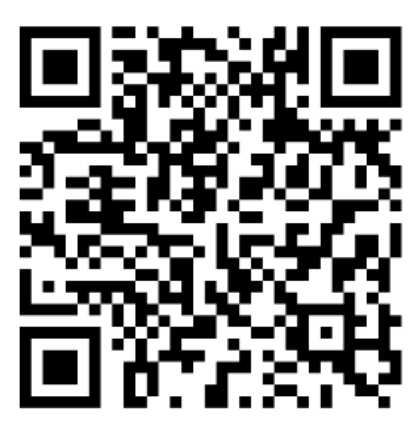

用手机扫一扫,了解更多信息

2、登录后点击"首页",选择"南通职业大学图书馆"

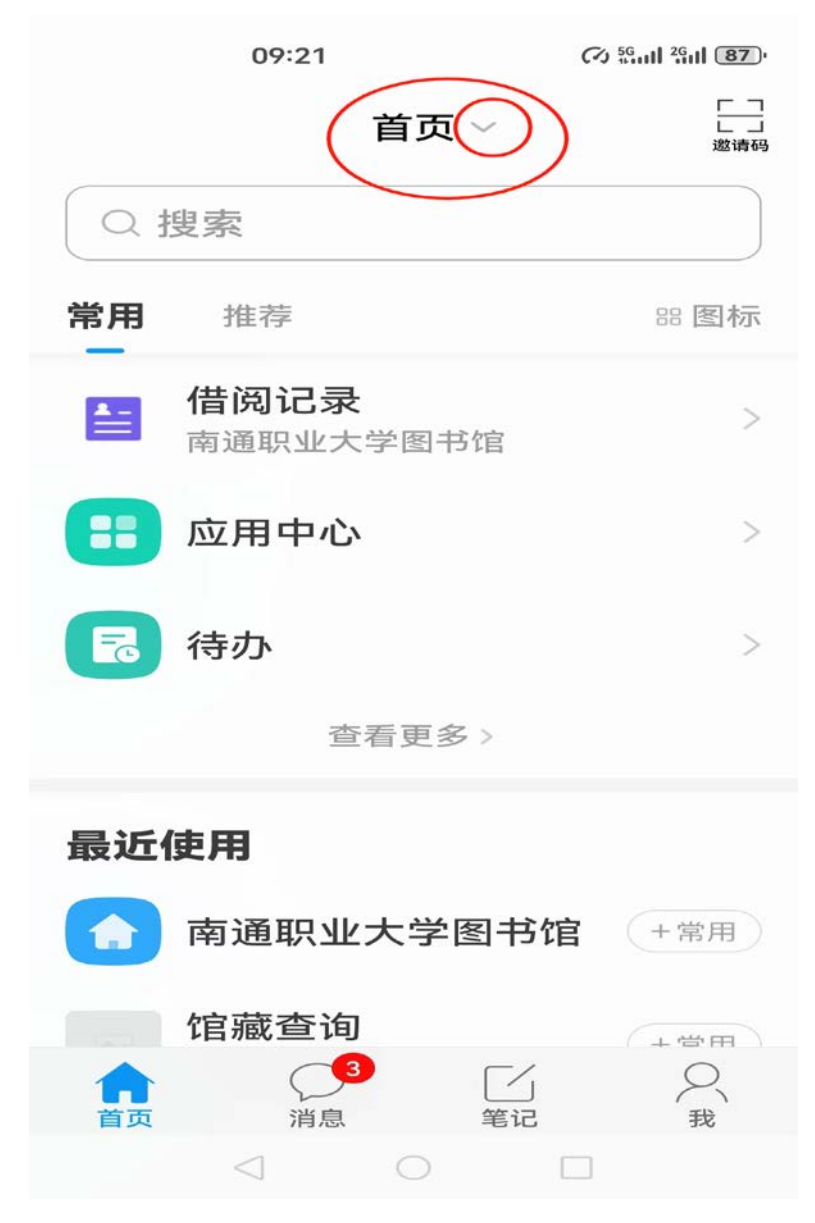

3、在下图页面中可进行"馆藏查询"和个人所借图书的"借阅记录"查询

(1) 5G all 2G all 87

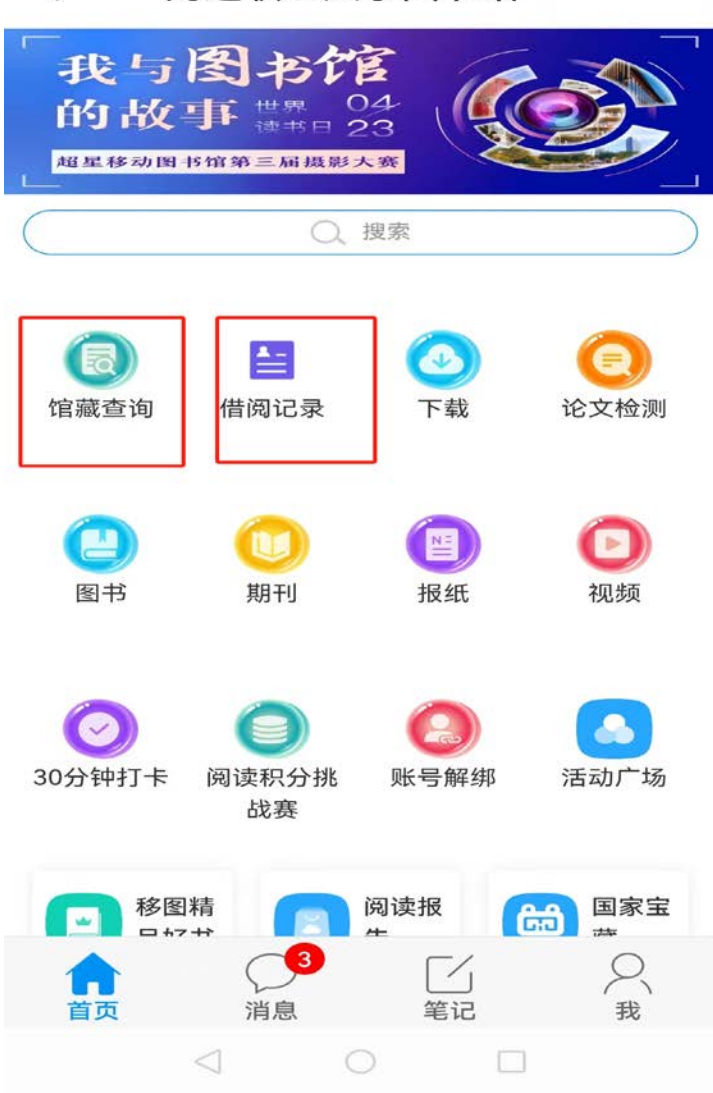

< 南通职业大学图书馆 ~

09:25